1.人脸登录提示打开成功,但是登录不进去,首先桌面右下角右 键退出小扳手和锤子的助手图标,然后鼠标放到桌面最下面,右 键进入任务管理器中,在进程中找到 ChartRoom\_TCP\_server.exe. 右键结束进程。

| 田程度 讲程 印象 山             | # 삼년 · 파우 다리 · ·                      | 田内                        |
|-------------------------|---------------------------------------|---------------------------|
|                         | 土肥   秋州                               | нг                        |
| 映像名称                    |                                       | 用户                        |
| 2345Explorer.exe *32    |                                       | Adm i 🔤                   |
| WeChat. exe *32         | 20                                    | Admi                      |
| HipsDaemon. exe *32     |                                       | SYSI                      |
| 2345Explorer.exe *32    |                                       | Admi                      |
| QQ.exe *32              | 1 1 1 1 1 1 1 1 1 1 1 1 1 1 1 1 1 1 1 | Admi                      |
| wps.exe *32             |                                       | Admi                      |
| hartRoom_TCP_Server.exe | Admin<br>Admin                        | 00 19,<br>00 69,<br>00 7, |
|                         |                                       |                           |

之后按照下图查找到执行文件,打开我的电脑,C盘找到 Program

Files 中查找到 DoccameraOcx 文件即可执行下一步

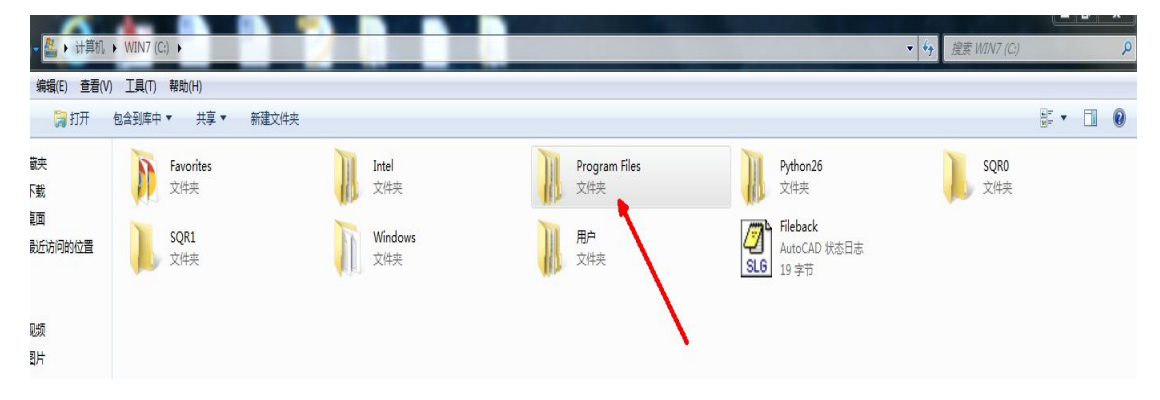

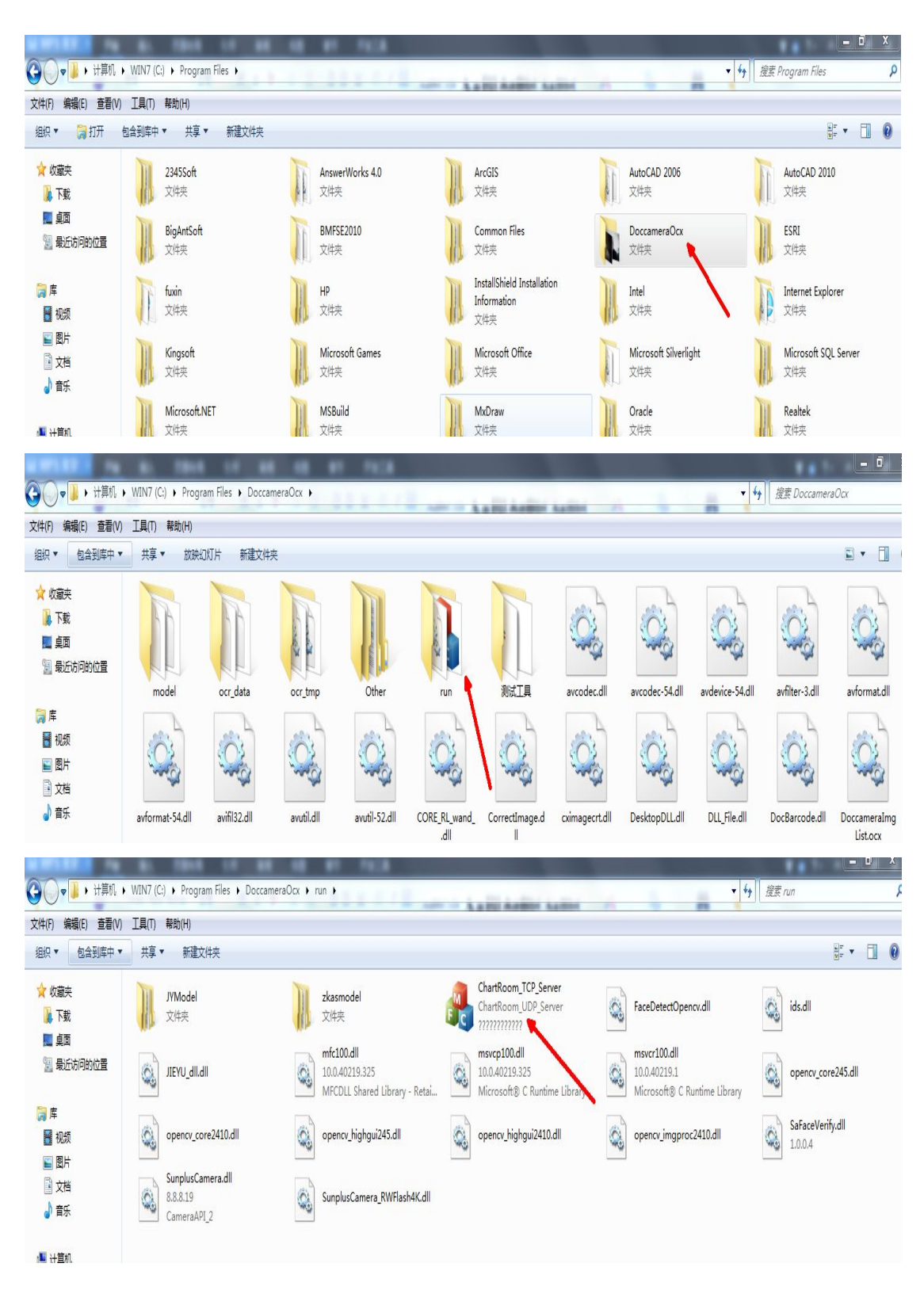

双击点击重新启动提示程序已运行即可重新刷脸登录.

2. 如果问题依旧,可以检查一下系统时间是否是北京时间,系统时间

和服务器时间相差太大也会导致卡在人脸登录提示打开成功界面。 3. 不能将设备连接到 USB 扩展设备上,应连接到计算机后的 USB 接口上。